## Yadda ake bude asusu (account) da ɗora littafi a WikiHausa Littattafai

**Matakin Farko:** Da farko kashiga https://wikihausa.com.ng/littattafai/ bayan ya buɗe maka/maki kamar yadda yake a hoton dake ƙasa saika/saik danna inda aka nuna kifiya (arrow)

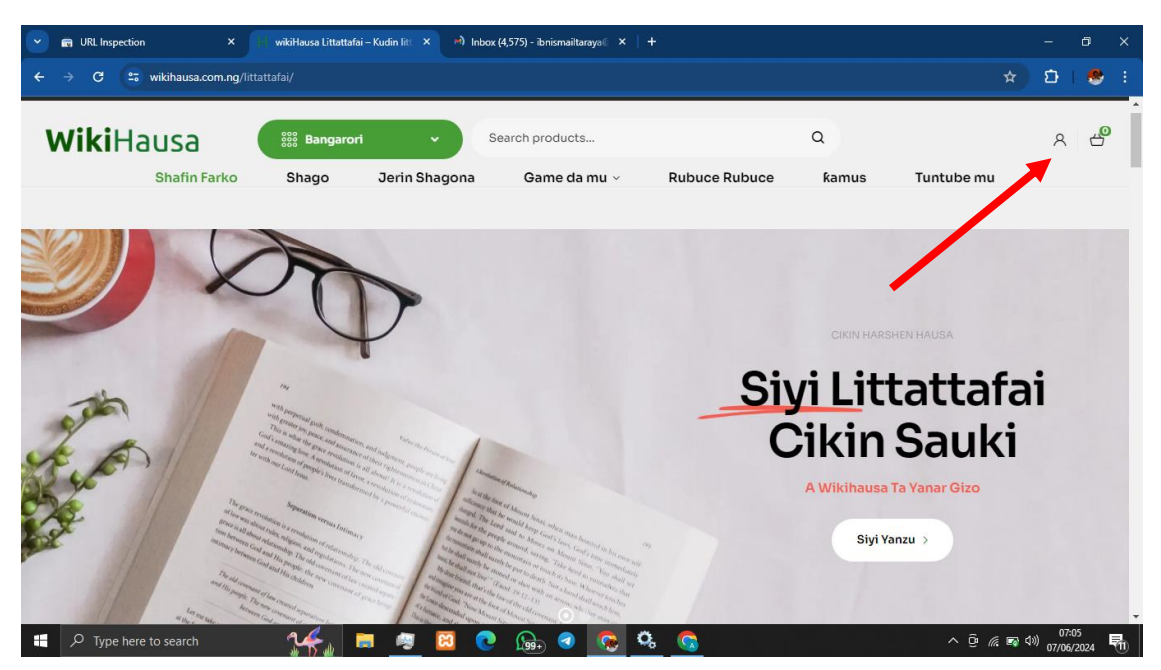

**Mataki Na Biyu:** Daga nan bayan ka/ki danna ya buɗe zebude maka gurin da zaka shiga asusun ka/ki (Login to your account) ta hanyar saka bayanan sirrin asusun (Username and password) ko kuma ka buɗe sabon asusu (account).

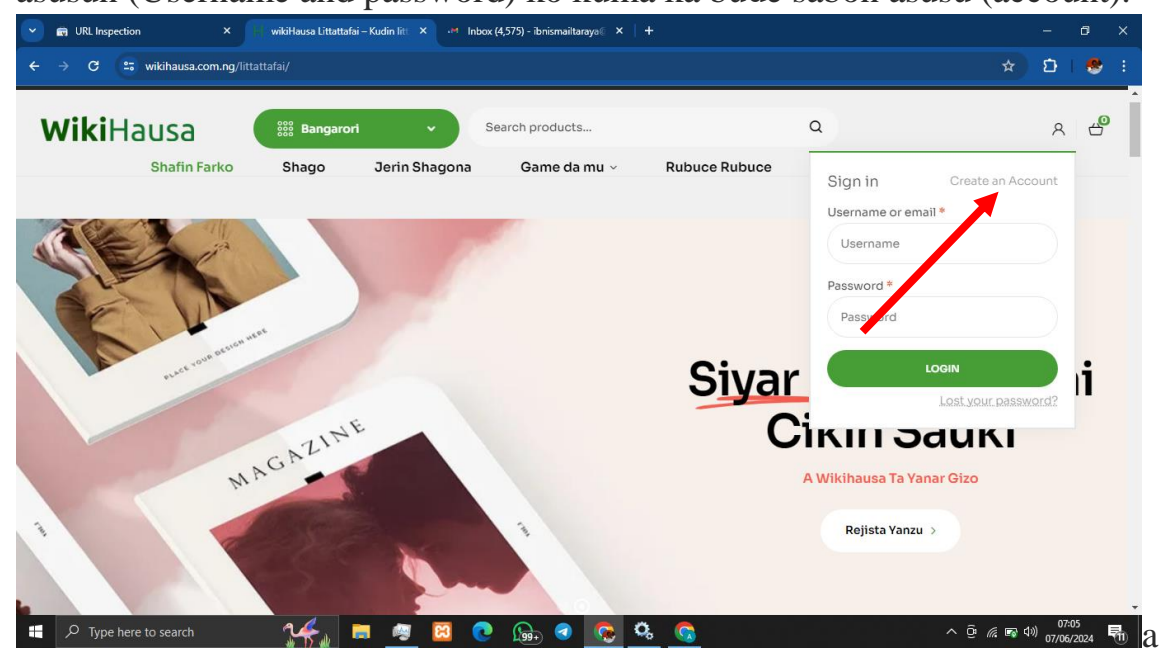

(arrow) ajikin hoton nan dake ƙasa

**Mataki Na Uku:** Bayan ya buɗe saika shiga da bayanan ka/ki a bangaren register idan kuma a waya aka bude sai ka/ki wuce form na biyu wanda aka saka masa suna **Register** sanna ku tabbatar kun taba kan **"Rgister as Vendor"** kafin ku fara cike bayanan ku kamar yadda yake a hoton dake kasa

| Login                  |                    | Register            |  |
|------------------------|--------------------|---------------------|--|
| Username or email addr | ess *              | Email address *     |  |
| Enter your username    | or email address   | Enter your email    |  |
| Password *             |                    | Password *          |  |
| Enter your password.   |                    | Enter your password |  |
| Remember me            | Lost your password | First Name *        |  |
|                        | Log in             |                     |  |
|                        |                    | Last Name *         |  |
|                        |                    |                     |  |
|                        |                    | Shop Name *         |  |
|                        |                    |                     |  |

Ku tabbatar kun cike bayanan daidai domin sunada matukar muhimmanci sanna iya wadanda aka saka musu **jan abu (Jar star)** a gabansu sune wadan suka zama dole sauran zaka/zaki iya barin su. Sanna kuce har kasa kucike gaba daya saikuma ku danna wadannan abubuwan kamar yadda kuka gani a hoton dake kasa

| 🔽 📾 URL Inspection X 📙 My account - wikiHausa Littatta X M Inbox (4,575) - ibnismailtaraya 🛛 X   +                                                                                                   |                | -              | ٥   | ×      |
|----------------------------------------------------------------------------------------------------|----------------|----------------|-----|--------|
| ← → C 25 wikihausa.com.ng/littattafai/my-account/                                                                                                    | ☆              | Ð              |     | :      |
| Bank IBAN                                                                                                    |                |                |     | ^      |
|                                                                                                    |                |                |     |        |
| Phone Number*                                                                                                    |                |                |     |        |
|                                                                                                    |                |                |     |        |
| □ I have read and agree to the Terms & Conditions.                                                                                                    |                |                |     |        |
| ○ I am a customer                                                                                                    |                |                |     |        |
| I am a vendor                                                                                                    |                |                |     | 1      |
| Za a yi amfani da kebabben bayanan ku don sanin dawa muke<br>tare cikin wannan shafin yanar gizon, don sarrafa shiga<br>asusunku, da kuma wasu dalilai da aka bayyana a cikin mu.<br>privacy policy. |                |                |     | ļ      |
| Register                                                                                                    |                |                |     |        |
| 📲 🔎 Type here to search 🛛 🕵 👼 🔯 😥 😥 😡 🧟 🧒 🔿 🔿                                                                                                    | <i>(</i> . 🖬 🕻 | 。)<br>3) 07/06 | :06 | •<br>朝 |

Idan komai yayi daidai za'a nuna maka/maki wani koran rubutu a sama akan kaje/kije ka duba email din daka saka an tura maka/maki da sako kamar yadda yake a hoton nan dake kasa

| WikiH       | ausa                 | 888 Bangarori        | ·                     | Search products             |               | ۹     |            | R |
|-------------|----------------------|----------------------|-----------------------|-----------------------------|---------------|-------|------------|---|
|             | Shafin Farko         | Shago                | Jerin Shagona         | Game da mu 🗸                | Rubuce Rubuce | ƙamus | Tuntube mu |   |
|             |                      |                      |                       |                             |               |       |            |   |
|             |                      |                      |                       |                             |               |       |            |   |
| Please chec | k your email and com | plete email verifica | tion to login. Didn't | t get the email? Send again |               |       |            |   |

Bayan ka/kin bude email din naka/naki sakon zai bayyana kamar yadda aka nuna a hoton nan dake kasa

| Primary                  | 왕, Social                                                                                                    |
|--------------------------|----------------------------------------------------------------------------------------------------|
| 🗌 🚖 WikiHausa Littattaf. | Asusun ka/ki na wikiHausa Littattafai ya budu - Barka Da Zuwa wikiHausa Littattafai Hi ibnismailtaraya, Thanks for creating an a |

**Mataki Na Huɗu:** Bayan kun bude sakon da aka tura zaizo da wani link wanda zakuyi amfani dashi wajen tabbatar da asusun ku (Verify your email) saik danna inda aka saka **"To Verify Your Email Click Here"** kamar yadda yake a hoton dake kasa

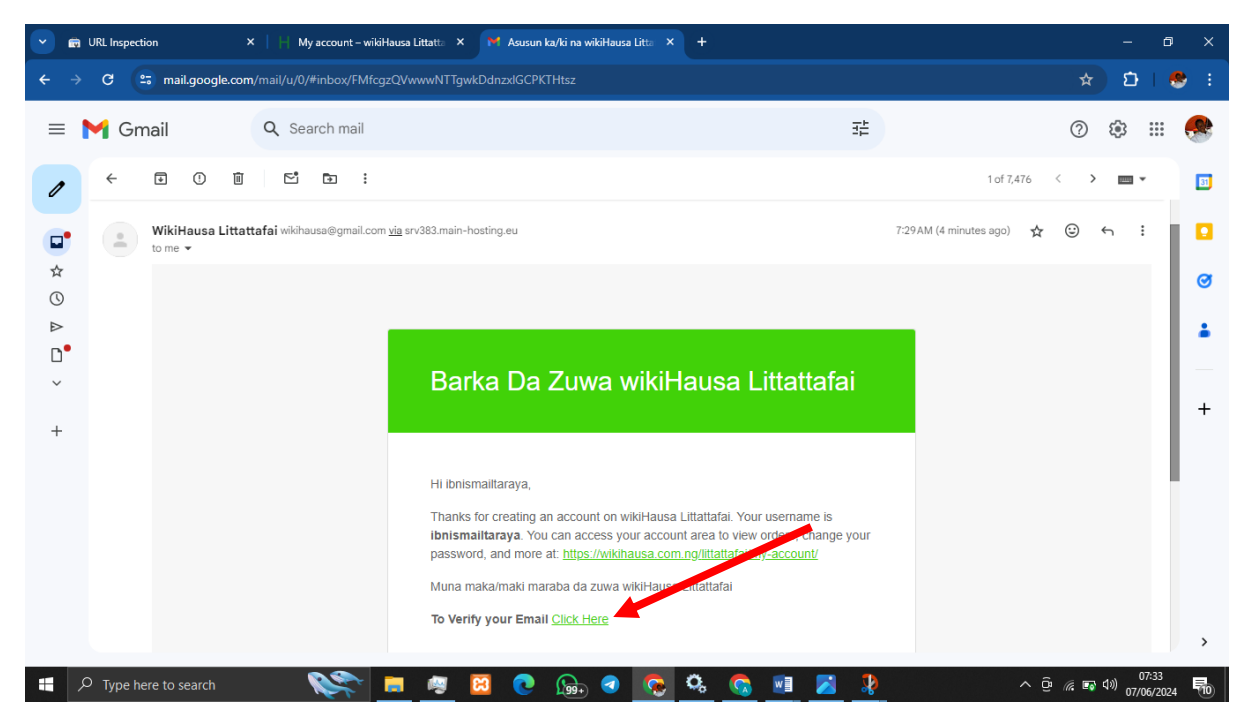

**Mataki Na Biyar:** Daga nan bayan ya bude zai nuno maku cewar an tabbatar da account dinku ma'ana anyi verified account dinku saiku danna "Not Right Now" saiku wuce domain duk abin da za'a tambaya anan anriga da an tambaya tun a farko. Kamar yadda yake a hoton nan dake kasa.

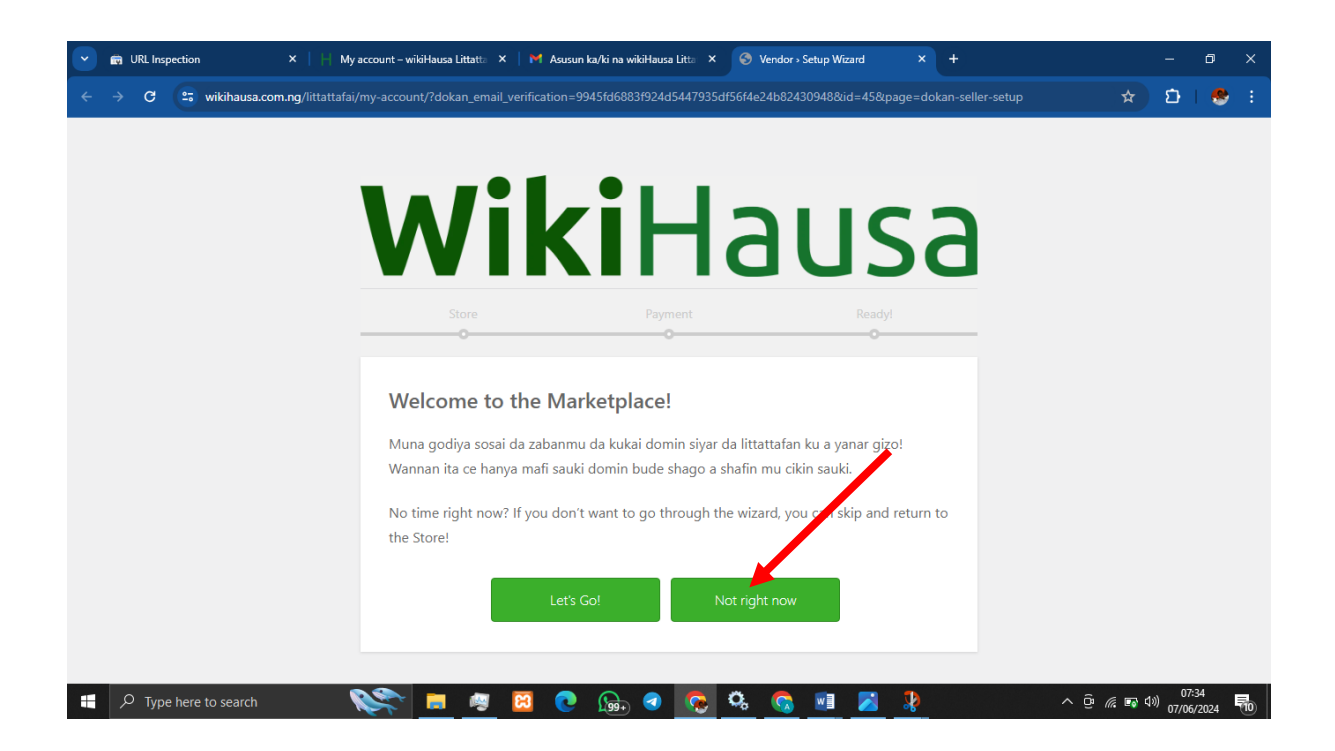

**Mataki Na Shida:** Daga nan bayan ka/kin danna zai bude maku shafin farko na asusun ku (accound dashboard) inda anan ne zaku dunga yin komai daya sahfi asusun ku cikin sauki a kowanne lokaci zai nuna muku kamar yadda yake hoton dake kasa.

| <ul> <li>Image: Image: Ima</li></ul> | URL Inspection X      | -  My account - wikil  | lausa Littatta 🗙 📔 M Asusu | n ka/ki na wikiHausa Litta 🛛 🗙 | H Dashboard - v | wikiHausa Littatta 🛛 🗙 | +         |     |                 |           | -                | ٥           | > |
|----------------------------------------------------------------------------------------------------|-----------------------|------------------------|----------------------------|--------------------------------|-----------------|------------------------|-----------|-----|-----------------|-----------|------------------|-------------|---|
| <b>←</b> →                                                                                                    | C 😅 wikihausa.com.ng/ | littattafai/dashboard/ |                            |                                |                 |                        |           |     |                 | ☆         | Ð                |             |   |
| Б <b>О</b> ЛЕ                                                                                                    |                       | 0000                   |                            |                                |                 |                        |           |     |                 |           | ~                |             |   |
|                                                                                                    | Shafin Farko          | Shago                  | Jerin Shagona              | Game da mu 🗸                   | Rubuce F        | Rubuce                 | amus      | Tun | tube mu         |           |                  |             |   |
|                                                                                                    |                       |                        |                            |                                |                 |                        |           |     |                 |           |                  |             |   |
|                                                                                                    |                       |                        |                            |                                |                 |                        |           |     |                 |           |                  |             |   |
| <b>2</b> 3                                                                                                    | Dashboard             | 30%                    | Profile complete           | _                              |                 |                        |           |     |                 |           |                  |             |   |
|                                                                                                    | Products              | 000                    |                            |                                |                 |                        |           |     |                 |           |                  |             |   |
|                                                                                                    | Orders                | Add Banner to          | gain 15% progress          |                                |                 |                        |           |     |                 |           |                  |             |   |
|                                                                                                    | 0                     |                        |                            |                                |                 |                        |           |     |                 |           |                  |             |   |
|                                                                                                    | Coupons               | Net Sales              |                            |                                | Sale            | es this Month          |           |     |                 |           |                  |             |   |
| ~                                                                                                    | Reports               |                        | ₩0.00                      |                                |                 | Number of items        | old       |     | Number o        | oforders  |                  |             |   |
| ©                                                                                                    | Delivery Time         |                        | Earning                    |                                |                 | Average gross sal      | es amount |     | Average r       | net sales | amoun            | t           |   |
| ୟ                                                                                                    | Reviews               |                        | ₩0.00                      |                                |                 | Coupon amount          |           |     | Shipping        | amount    |                  |             |   |
| <b>1</b>                                                                                                    | Withdraw              |                        | Pageview                   |                                |                 | Gross sales amou       | nt        |     | Net sales       | amount    |                  |             |   |
| 8                                                                                                    | Badge                 |                        | 0                          |                                |                 | Refund amount          |           |     |                 |           |                  |             |   |
| :2:                                                                                                    | Staff                 |                        | Order<br>0                 |                                |                 |                        |           |     |                 |           |                  |             |   |
|                                                                                                    | Followers             |                        | -                          |                                | 1               |                        |           |     |                 |           |                  | 1.00        |   |
| م 🖿                                                                                                    | Type here to search   | 2                      | <b>i 🧠 😥 </b>              | ि 👧 📀 😪 🤇                      | ्रे 👩 🛛         | 1 🔀 🎗                  |           |     | ^ @ <i>(</i> // | i 🗔 🕸     | ) 07:<br>) 07/06 | 34<br>/2024 | 륛 |

**Mataki na Bakwai:** Bayan ka shiga cikin dashboard din ka/ki kamar yadda yake a hoton dake sama idan zaka/zaki dora littafi saika/saiki danna kan inda aka saka "Product" a bangaren hagu idan ya bude sai kuma ku danna "Add new product" dakes kasa kamar yadda yake a hoton nan dake kasa

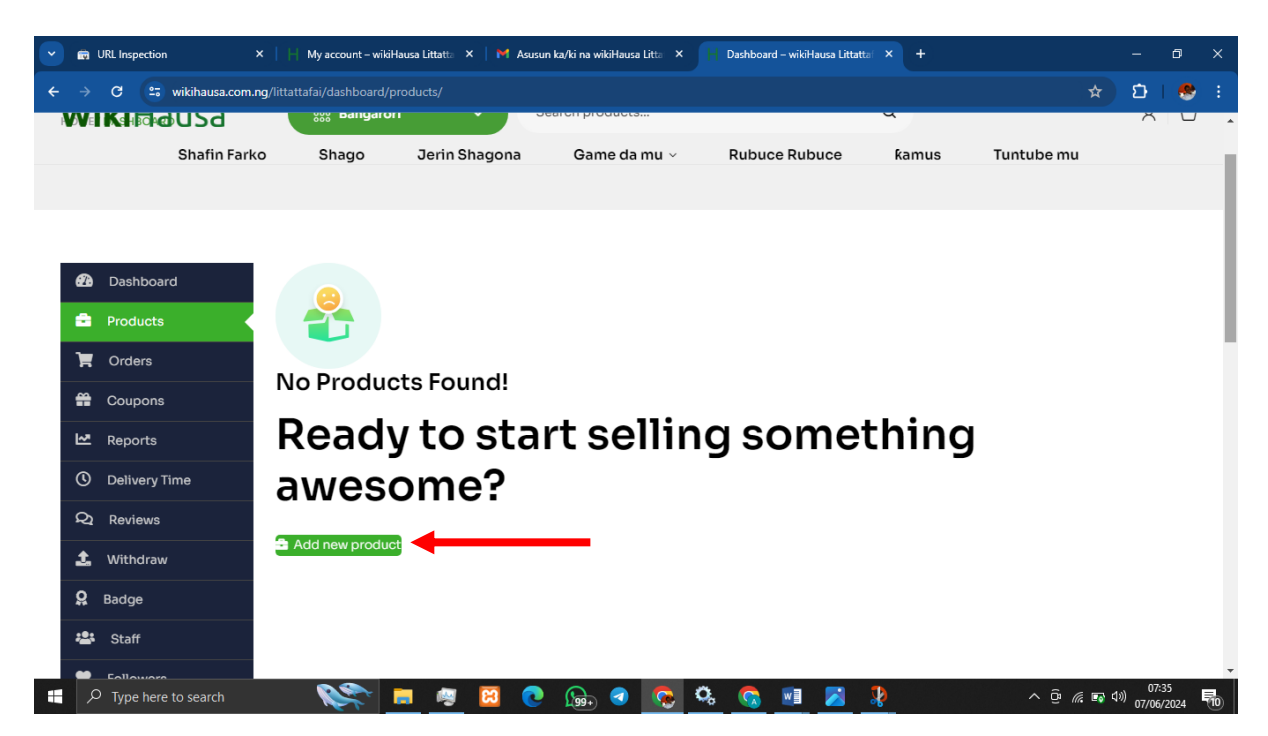

Mataki Na Takwas: Yanzu zamu dora sabon littafi a wannan bayani dazamu muyi sannan ku tabbatar dukk inda muka saka jar kifiya (red arrow) kunshigar da bayanan daidai kamar haka:

- 1. Tittle shine sunan litttafin (Misali Yadda ake noma masara)
- 2. Product type kubarshi a yadda yake (as simple)
- 3. Downloadable ku tabbatar kun danna shi domin shine zai bada damar dora littafin
- 4. Category zai ku zabi bangare daga cikin bangarorin litattafai daya dace da littafin ka/ki (misalign idan littafin ya shafi noma saiku zabi "noma" idan ya shafi kiwon lafiya sauku zabi "ilimin lafiya")
- 5. Price saiku saka dari hudu N400 naira
- 6. Wannan akwatin kuma ta bangaren dama saiku danna ta domin saka hoton littafin wanda mai siya zaigani kafin ya saya.
- 7. Description saiku saka wani sahe kadan daga cikin littafin wanda zaija ra'ayin mai siya
- 8. Add file nan kuma shine gurin da zaku saka gundarin littafin wanda idan mutum ya biya zaiyi downloading dinsa saboda haka a kulla sosai

| < →<br>@<br>@<br>                                                                                 | C 2: wikihausa.com.n<br>Dashboard<br>Products<br>Orders<br>Coupons | ng/littattafai/dashboard/products/?pro                | oduct_id=9519&acti    | on=edit&_dokan_edit_pr    | oduct_nonce=1e8b40f6ae       |           |                                       | ¥              | Ð                      | *      |
|---------------------------------------------------------------------------------------------------|--------------------------------------------------------------------|-------------------------------------------------------|-----------------------|---------------------------|------------------------------|-----------|---------------------------------------|----------------|------------------------|--------|
| 89<br>1<br>1<br>1<br>1<br>1<br>1<br>1<br>1<br>1<br>1<br>1<br>1<br>1<br>1<br>1<br>1<br>1<br>1<br>1 | Dashboard<br>Products<br>Orders<br>Coupons                         | Add New Product<br>Title<br>Product name#             |                       |                           | •                            |           |                                       |                |                        |        |
|                                                                                                   | Dashboard<br>Products<br>Orders<br>Coupons                         | Add New Product                                       |                       |                           | •                            |           |                                       |                |                        |        |
| ي<br>الت<br>الت<br>الت                                                                            | Products Orders Coupons                                            | Title<br>Product name.                                |                       |                           |                              |           |                                       |                |                        |        |
| ₹<br>#                                                                                            | Orders<br>Coupons                                                  | Product name                                          |                       |                           |                              |           |                                       |                |                        |        |
| <b>율</b><br>조                                                                                     | Coupons                                                            |                                                       |                       |                           |                              |           | C Lipload a pro                       | duct cover im  | ane                    |        |
|                                                                                                   |                                                                    |                                                       |                       |                           |                              |           | C C C C C C C C C C C C C C C C C C C |                | 190                    |        |
|                                                                                                   | Reports                                                            | Simple                                                |                       |                           | ~                            |           |                                       |                |                        |        |
| 0                                                                                                 | Delivery Time                                                      | Downloadable 😧                                        |                       | 🗌 Virtual 😧               |                              | i         |                                       |                |                        | i      |
| ୟ                                                                                                 | Reviews                                                            | Price                                                 |                       | Discounted Price          | Schedu                       | ile +     |                                       |                |                        |        |
| £                                                                                                 | Withdraw                                                           | ₩ 0.00                                                |                       | ₩ 0.00                    |                              | L         |                                       |                |                        |        |
| 8                                                                                                 | Badge                                                              | Category                                              |                       |                           |                              |           |                                       |                |                        |        |
| : <u>*</u> :                                                                                      | Staff                                                              | Mara Bangari                                          |                       |                           | G                            | 8         |                                       |                |                        |        |
| •                                                                                                 | Followers                                                          | Tags                                                  |                       |                           |                              |           |                                       |                |                        |        |
|                                                                                                   | Analytics                                                          | Select taos/Add taos                                  |                       |                           | \$ 👝 📖 💌                     | 1         |                                       | <b>a a a 4</b> |                        |        |
|                                                                                                   | ype here to search                                                 |                                                       |                       | 99+ 🤜 🧐 👻                 | ^> 🚺 🔛 🔼                     |           |                                       | U 1/4 E 4      | <sup>///</sup> 07/06/2 | 024 10 |
|                                                                                                   | URL Inspection                                                     | ×    -  My account wikiHausa Littatta                 | 🗙 🛛 M Asusun ka/l     | ki na wikiHausa Litta 🛛 🗙 | H Dashboard – wikiHausa Litt | attaf × + |                                       |                |                        |        |
| <ul><li>← →</li></ul>                                                                             | C 😅 wikihausa.com.n                                                | ng/littattafai/dashboard/products/?pro                | oduct_id=9519&acti    | on=edit&_dokan_edit_pr    | oduct_nonce=1e8b40f6ae       |           |                                       | *              | Ð                      | · 🎨 🗄  |
|                                                                                                   | Shipping                                                           |                                                       |                       |                           |                              |           |                                       |                |                        | 4      |
|                                                                                                   | Social Profile                                                     | Description                                           |                       |                           |                              |           |                                       |                |                        |        |
|                                                                                                   | Store SEO                                                          |                                                       |                       |                           |                              |           |                                       | /isual         | Text                   |        |
| E                                                                                                 | ς <b>Δ</b> Ο                                                       | Paragraph y B D 🖨                                     |                       |                           |                              |           |                                       |                |                        |        |
|                                                                                                   |                                                                    |                                                       |                       |                           |                              |           |                                       |                |                        |        |
|                                                                                                   |                                                                    |                                                       |                       | -                         |                              |           |                                       |                |                        |        |
|                                                                                                   |                                                                    |                                                       |                       |                           |                              |           |                                       |                |                        | 4      |
|                                                                                                   |                                                                    | & Inventory Manage inventor                           | ory for this product. |                           |                              |           |                                       |                |                        | •      |
|                                                                                                   |                                                                    | SKU (Stock Keeping Unit)                              |                       |                           | Stock Status                 |           |                                       |                |                        |        |
|                                                                                                   |                                                                    |                                                       |                       |                           | In Stock                     |           |                                       |                | ~                      |        |
|                                                                                                   |                                                                    | Enable product stock ma                               | inagement             |                           |                              |           |                                       |                |                        |        |
|                                                                                                   |                                                                    | □ Allow only one quantity o                           | of this product to    | be bought in a single o   | order                        |           |                                       |                |                        |        |
|                                                                                                   |                                                                    |                                                       |                       |                           |                              |           |                                       |                | .07-2                  |        |
|                                                                                                   |                                                                    | Enable product stock ma     Allow only one quantity o | of this product to    | be bought in a single o   | order                        |           |                                       |                |                        |        |

| → C 😄 wikihausa | com.ng/littattafai/dashboard/products/?pro | oduct_id=9519&action=edit&_dokan_      | edit_product_nonce=1e8b40f6ae | *           | ÐI | ۲ |
|-----------------|--------------------------------------------|----------------------------------------|-------------------------------|-------------|----|---|
|                 | □ Allow only one quantity o                | of this product to be bought in a s    | ingle order                   |             |    |   |
|                 | 🕹 Downloadable Option                      | ns Configure your downloadable proc    | luct settings                 |             |    | • |
|                 | Name [?]                                   | File URL [?]                           |                               | Action      |    |   |
|                 | Add File                                   |                                        |                               |             |    |   |
|                 | Download Limit                             |                                        | Download Expiry               |             |    |   |
|                 | Shipping and Tax Ma                        | name shinning and tay for this product |                               |             |    |   |
|                 | This product requires shi                  | ipping                                 |                               |             |    |   |
|                 | weight (kg)                                | length (cm)                            | width (cm)                    | height (cm) |    |   |
|                 | Shipping Class                             |                                        |                               |             |    |   |
|                 | No shipping class (₦0)                     |                                        |                               |             | ~  |   |

Daga na saik danna "save Product" domin tura littafin kamar yadda yake a cikin wannan hoton dake kasa amma ka tabbata ka cike duk bayanan da mukayi bayani a sama daidai domin sunada matukar amfani kwarai da gaske

| 💌 📾 URL Inspection 🛛 🗙   | 🛛 🖂 My account - wikiHausa Littatta X 📄 🎽 Asusun ka/ki na wikiHausa Litta X 📑 Dashboard - wikiHausa Littatta X 🕇 |       |       | o |   |
|--------------------------|----------------------------------------------------------------------------------------------------|-------|-------|---|---|
| ← → C 😅 wikihausa.com.ng | /littattafai/dashboard/products/?product_id=9519&action=edit&_dokan_edit_product_nonce=1e8b40f6ae                | ☆     | D٦    | ۲ |   |
|                          |                                                                                                    |       |       |   | ^ |
|                          | Purchase Note                                                                                                    |       |       |   |   |
|                          | Customer will get this info in their order email                                                                 |       |       |   |   |
|                          |                                                                                                    |       |       | / |   |
|                          | Enable product reviews                                                                                           |       |       |   |   |
|                          | Advertise Product Manage Advertisement for this product                                                          |       |       | • |   |
|                          | You can not advertise this product. Product needs to be published before you can advertise.                      |       |       |   |   |
|                          | R Catalog Mode Enable/Disable Catalog Mode for this product                                                      |       |       | • | ł |
|                          | Check to remove Add to Cart option from your products.                                                           |       |       |   |   |
|                          | Sa                                                                                                    | ave P | roduc | t |   |
|                          |                                                                                                    |       | 07:38 |   |   |

Yawwa shikenan ka dora littafin ka. Idan kuma kanaso ka duba wadanda suka sayi kayan ka ma'ana mutane nawa ne suka sayi litattafan ka saika danna "Orders" kamar yadda yake a hoton dake kasa

| • | in (     | URL Inspection ×     | H My account – wikiHa     | uusa Littatta 🗙 📔 🎽 Asusun | ka/ki na wikiHausa Litta 🛛 🗙 | H Dashboard  | d – wikiHausa Littattaf | × +          |            |         | - 1      | ∍ x |   |
|---|----------|----------------------|---------------------------|----------------------------|------------------------------|--------------|-------------------------|--------------|------------|---------|----------|-----|---|
| ÷ |          | C 🙁 wikihausa.com.ng | /littattafai/dashboard/or |                            |                              |              |                         |              |            | *       | វិ ।     | 😁 i |   |
|   |          | Shafin Farko         | Shago                     | Jerin Shagona              | Game da mu 🗸                 | Rubuc        | e Rubuce                | ƙamus        | Tuntube    | mu      |          |     |   |
|   |          |                      |                           |                            |                              |              |                         |              |            |         |          |     |   |
|   | Ø        | Dashboard            | All (0) Pending p         | ayment (0) Processing      | (0) On hold (0) C            | ompleted (0) | Cancelled (0)           | Refunded (0) | Failed (0) |         |          |     |   |
|   | â        | Products             | Filter by registered      | customer - Sea             | arch Orders                  |              |                         | E            | kport All  | Export  | Filtered |     |   |
|   | 1        | Orders               | Select Date Rang          | e                          |                              |              |                         |              |            |         |          |     | i |
|   | ÷        | Coupons              | <b>T</b> Filter           | OReset                     |                              |              |                         |              |            |         |          |     |   |
|   | M        | Reports              |                           | •                          |                              |              |                         |              |            |         |          |     |   |
|   | 0        | Delivery Time        | _                         |                            |                              |              |                         |              |            |         |          | _   |   |
|   | ର୍ଷ      | Reviews              | × No orders for           | und                        |                              |              |                         |              |            |         |          |     |   |
|   | <b>1</b> | Withdraw             |                           |                            |                              |              |                         |              |            |         |          |     |   |
|   | õ        | Badge                |                           |                            |                              |              |                         |              |            |         |          |     |   |
|   | **       | Staff                |                           |                            |                              |              |                         |              |            |         |          |     |   |
|   | ۲        | Followers            |                           |                            |                              |              |                         |              |            |         |          |     | , |
| = | م        | Type here to search  | - <b>2</b>                | <b>S</b>                   | 🔝 📀 🎧                        | 🕵 👩          | wii 🔀 💈                 | 2            | ^ ĝ        | è 🕼 🖬 🏼 | 07:39    |     |   |